# **EKM Insight API**

Applies to API version 1.15 and above (Portal v35)

## Contents

| Overview                                   | 1  |
|--------------------------------------------|----|
| Developers Guide                           | 2  |
| Getting Started                            | 2  |
| Using the Swagger UI                       | 5  |
| Appendix 1: Sample Java Insight API Client | 7  |
| Appendix 2: Advanced Search API            | 9  |
| Advanced Search API Examples               | 11 |
| Appendix 3: Device API Examples            | 14 |

# Overview

By using the Insight API you can immediately access the powerful MPS capabilities of Insight from other systems. The Insight API provides a machine-to-machine interface that makes integration with your own systems simple.

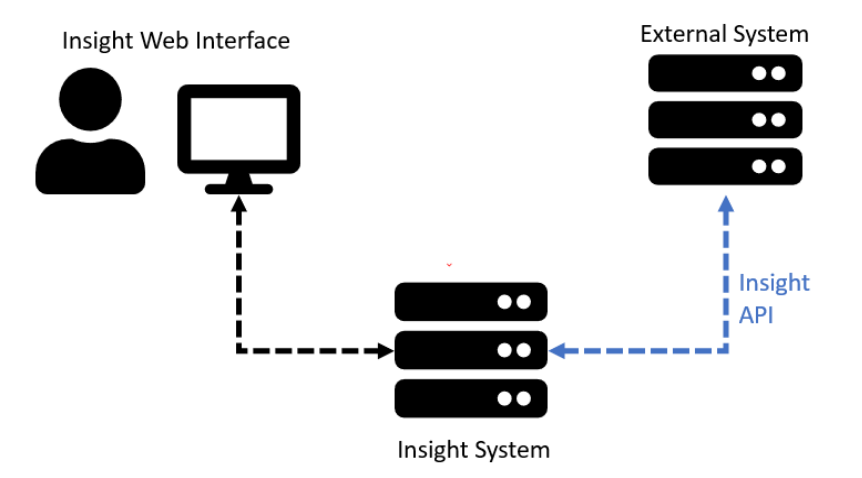

The Insight API provides a RESTful interface using JSON over HTTPS. The API currently provides access to:

• Customers Monitors

**Device Meters** 

•

- **Device Alerts**
- **Consumable Requests** •

Levels Devices •

Secure, role-based access to the API is fully segmented, with access keys providing views limited to individual customers, customer groups/reseller accounts, or global access.

Device Consumable

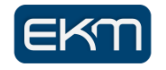

•

# **Developers Guide**

The Insight API uses REST principles to have predictable, resource-oriented URLs and uses HTTP response codes to indicate API errors.

It uses standard HTTP features, like HTTP authentication and HTTP verbs, which are understood by off-the-shelf HTTP clients. JSON is returned in all responses from the API, including errors, and is expected as the body for all requests.

Every interface is documented using OpenAPI (Swagger), and interactive documentation can be found at:

https://your-portal-address/PortalAPI/swagger-ui/index.html

#### Getting Started

Accessing the Insight API is a 4-step process. This process will be familiar to any developer who has previously used REST APIs.

#### 1. Obtain an API key and secret

The Insight API is managed from the Insight Portal web user interface. If you do not have access rights for Insight administration functions, ask an admin user to create an API account for you following these instructions.

Log in as a user with 'System Configuration' privileges and access the 'Insight API' section under the 'System Administration' menu. Under the 'API Users' tab, click the 'Add a new API user' button.

| ada . | 🐉 Confi | igura | ition   API Users  |                |                             |            |            |
|-------|---------|-------|--------------------|----------------|-----------------------------|------------|------------|
|       | Ð       |       |                    |                |                             |            |            |
|       |         |       | Username           | Scope          | Roles                       |            | Enabled    |
|       |         | 2     | portalApiAdminUser | GLOBAL         | APIADMIN, DATA_READER, DATA | _WRITER    | Yes        |
|       | 🔊 🌯     | 2     | testgroupuser      | CUSTOMER GROUP | DATA_READER                 |            | Yes        |
|       | 🔊 怎     | 8     | testcustomeruser   | CUSTOMER       | DATA_READER                 |            | Yes        |
|       |         |       |                    |                |                             | 🖪 Add a ne | w API user |

The 'Add a new API user' dialog will be displayed:

|                 | Insight API |
|-----------------|-------------|
| Create API User |             |
| Username        | testuser    |
| Scope           | GLOBAL 🗸    |
| Enabled         |             |
| DATA_READER     |             |
| DATA_WRITER     |             |
| Sa              | ve Cancel   |

Enter a username - this is used to provide a visible name for the account and for access logging. Select the account access scope. The scope setting can be used to limit the API user's data access only to specific customers or customer groups. In this example we will use 'Global' scope, which will

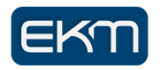

give us access to all data in the Insight system. Next click 'Save'. A new dialog will appear containing the generated API key and secret:

| API authentication details reset                                                                             |                     |
|----------------------------------------------------------------------------------------------------|---------------------|
| Here are the API Credentials                                                                                 | 🕞 Copy to clipboard |
| Key : 772c214483ff43139ca4226754bd0b94<br>Secret : e8RBYb2jCrqdfG2hEmp2ic5xbHBESWhpbGFcSQFbF3ELY84iOu9Psr18F | PTTW5DYF            |
| Please record these details - they will not be displayed in future.                                          |                     |
| ✓ OK                                                                                                    |                     |

Take a copy of these values as they cannot be re-displayed, they can only be re-generated.

#### 2. Encode the key

The next step is to encode the key and secret as Base64 in the form Key:Secret. This will usually be performed programmatically, however, for testing purposes there are online tools that will perform this function (https://www.base64encode.org/). The encoding process will convert the Key:Secret from this:

772c214483ff43139ca4226754bd0b94:e8RBYb2jCrqdfG2hEmp2ic5xbHBESWhpbGFcSQFbF3E LY84iOu9Psr18PTTW5DYF

To this:

MGRmOTAxZDkyMmFlNDg1MjhmYTA0MzQ0OGZjMjNjOTY6aFQzOHY0czRPaWl5N2c5S3lpQ Ws5ZzJUVm96cWRYcklKYTJ2MEJvMGg1UElmSDAzbTF5aGZYY2FHWmttZlZZaw==

#### 3. Perform login

The next step is to use HTTP Basic authentication to perform a login, this will return a JWT access token that will provide API access for the next 24 hours. This can be accomplished by performing an HTTP POST to:

#### https://your-portal-address/PortalAPI/login

The request should have an 'Authorization' header set to Basic and then the value of the Base64 encoded Key:Secret. For example:

Authorization: Basic MGRmOTAxZDkyMmFINDg1MjhmYTA0MzQ00GZjMjNjOTY......

The response to this request will contain the JWT access token and expiration time in seconds, for example:

{"access\_token":"eyJhbGciOiJIUzUxMiJ9.eyJzdWliOiIwNzdIMzY3MGI1OTE0NDUxOWRIMzM4 YWMxNDFmNWRIYyIsImV4cCl6MTUzOTI1NDU4MX0.c-mcBlkh4w-WCBOLTQ7TmpqnK0qq-PvSwWHj5IKDY-UhT65iUBCclG9sR1Xu0coWJZGCsJs37u1ofyPjsMhGZQ","expires\_in":86400}

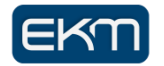

#### 4. Call API methods

We can now use the access token from the previous response to call any function on the API. The simplest request is to list customers. This can be achieved by performing an HTTP GET to:

#### https://your-portal-address/PortalAPI/api/customers/

The request should have an 'Authorization' header set to Bearer and then the value of the access\_token. For example:

Authorization: Bearer eyJhbGciOiJIUzUxMiJ9.eyJzdWliOilwNzdlMzY3MGI1OTE0NDU.....

The response will contain a JSON array of customers in the Insight System. For example:

```
[
  {
    "name": "ACME Corp",
    "address": "123 Long Road",
    "city": "Austin",
    "zip": "73301",
    "country": "US"
    "contactName": "W. Coyote",
    "contactEmail": "wcoyote@acmecorp.com",
    "telephoneNumber": "555-356287",
    "status": "ACTIVE",
    "customerId": 252,
    "groupId": 1
 },
  {
    "name": "Union Aerospace Corp",
    "address": "939 Edison Avenue",
    "city": "New York",
    "zip": "33456",
    "country": "US",
    "contactName": "T. Kelliher",
"contactEmail": "tkelliher@uac.com",
    "telephoneNumber": "555-264862",
    "status": "ACTIVE",
    "customerId": 236,
    "groupId": 1
 }
```

For maximum efficiency it is recommended to reuse the access token obtained by the login process until it expires, or access is no longer required, i.e. step 4 can be repeated to perform as many API calls as are necessary.

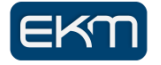

### Using the Swagger UI

As well as providing documentation for the Insight API, the Swagger UI can be used interactively. The process for authenticating via the Swagger UI is described below:

- a) Locate the 'Login API' on the Swagger page.
- b) Click the 'lock' icon in the top right corner of the box as shown below.

| Login /     | API                                                                  |                  |        | ^          |
|-------------|----------------------------------------------------------------------|------------------|--------|------------|
| POST        | /login Obtain a JWT Token                                            |                  |        | ^ ≜        |
| Log in usin | g your apikey:apisecret (encoded as base 64) to retrieve a JWT Token |                  |        |            |
| Parameter   | s                                                                    |                  | [      | Try it out |
| No parame   | iters                                                                |                  |        |            |
| Response    | S                                                                    |                  |        |            |
| Code        | Description                                                          |                  |        | Links      |
| 200         | ОК                                                                   |                  |        | No links   |
|             | Headers:                                                             |                  |        |            |
|             | Name                                                                 | Description      | Туре   |            |
|             | Authorization                                                        | Bearer JkT Token | string |            |

c) This will open another dialog as below whereby you can input your Basic authentication value. Using the Base64 encoded Key:Secret described above (*2. Encode the key*) enter this in the "Value:" field e.g., "Basic

ZjA1YjFhODc5Y2I1NGIwZTImYTRjYWJiMjI4OGZiZGI6RFdkTXRyVE0ySnJvQW1LczdEZkdqY2hH TGNHckpINEQ3bWxCZXVFeWJGWFZIZ3V6bkRPUmpHb0pYYIdES1J2dg=="

| Available authorizations                 | × |
|------------------------------------------|---|
| Pasic Authoritication (aniKov)           |   |
| Basic Authentication (apricey)           |   |
| Basic Auth                               |   |
| In: header                               |   |
| Value:                                   |   |
| Basic ZjA1YjFhODc5Y2I1NG Authorize Close |   |
|                                          |   |

Click the "Authorize" button and close the dialog.

- d) Use the 'Try it out' button to invoke the login API with the Authorization parameter set.
- e) After clicking the 'Execute' button a response will be returned containing an authorization token or 'access\_token' that looks like the following:

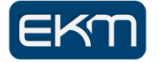

| Code | Details                                                                                                    |
|------|----------------------------------------------------------------------------------------------------|
| 200  | Response body                                                                                                    |
|      | <pre>{     access_token": ey7hbGci0iJTUzI1NiJ9.ey3zdHI0iJmMDViHWE4NzljYjU0YjBl0WZhNGNhYmIyMjg4ZmJkYiIsImV4cCI6MTY2HjYyNjAyM30.zcuJRPoqb2bttAtY9rozH3HdSBs1luvqqx51mSLVq84",     "expires_in": 86400 }</pre> |

- f) Copy the value of the authorization token obtained (just the unquoted text value of the access token field, not the entire JSON response).
- g) Click the "Authorize" button located near the very top of the page as shown below:

| EKM Insight API                                           |           |
|-----------------------------------------------------------|-----------|
| Terms of service                                          |           |
|                                                           |           |
| Servers<br>http://localhost:8082 - Generated server url v | Authorize |

h) Paste your authorization token into the JWT 'Value' field of the authorization dialog and click the 'Authorize' button:

| Available authorizations                 | × |
|------------------------------------------|---|
| JWT (http. Bearer)                       |   |
|                                          |   |
| JWT                                      |   |
| eyJhbGciOiJIUzI1NiJ9.eyJzd               |   |
| Authorize Close                          |   |
| Basic Authentication (apiKey) Authorized |   |
| Basic Auth                               |   |
| Name: Authorization                      |   |
| In: header                               |   |
| Value: *****                             |   |
| Logout Close                             |   |
|                                          |   |

i) Other APIs can now be used interactively by clicking the 'Try it out' button on each API:

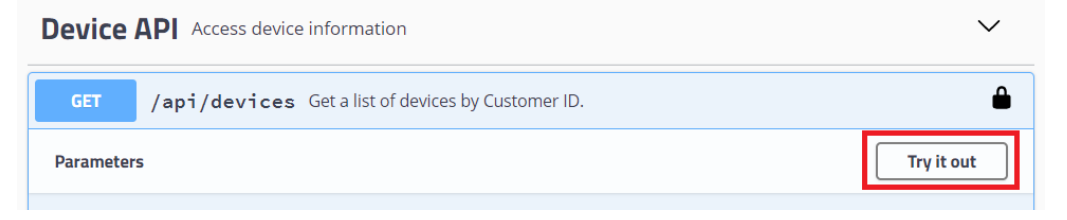

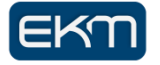

#### Appendix 1: Sample Java Insight API Client

The following code sample provides an indication of how you can create a simple Insight API client. This Java version makes use the Apache HTTP client library:

```
package com.ekm.test;
import java.io.BufferedReader;
import java.io.InputStreamReader;
import java.util.Base64;
import org.apache.http.HttpResponse;
import org.apache.http.client.methods.HttpGet;
import org.apache.http.client.methods.HttpPost;
import org.apache.http.impl.client.DefaultHttpClient;
public class InsightApiClient {
    private static final String HOSTURL = "https://path-to-your-insight/PortalAPI/";
private static final String LOGINURL = HOSTURL + "login";
    private static final String CUSTOMERURL = HOSTURL + "api/customers/";
    private static final String APIKEY = "077e3670b59144519de338ac141f5dec";
    private static final String APISECRET =
            "M11klTzvaDqZNRUTG3muHxAmdnuAOf4I0KHrDwpXqsHIqChy9okwvEcX1S1td3u4";
    public static void main(String[] args) {
         //Step 2 - Base 64 encode the key and secret
        String encodedKeyAndSecret = base64encode(APIKEY, APISECRET);
        try {
             //Step 3 - Call the login interface to obtain an access token
            String jwtAccessToken = getJwtAccessToken(encodedKeyAndSecret);
            //Step 4 - Use the access token to call the Customers API
            getCustomers (jwtAccessToken);
        } catch (Exception e) {
            e.printStackTrace();
    }
    private static String base64encode(String apikey, String apisecret) {
        //concatenate the API Key + ':' + Secret
        StringBuilder sb = new StringBuilder();
        sb.append(apikey)
          .append(':')
          .append(apisecret);
        //Base 64 encode it
        return Base64.getEncoder().encodeToString(
                sb.toString().getBytes());
    }
    private static final String getJwtAccessToken(String encodedKeyAndSecret)
            throws Exception {
        DefaultHttpClient httpClient = new DefaultHttpClient();
        HttpPost postRequest = new HttpPost(LOGINURL);
        postRequest.addHeader("Authorization", "Basic " + encodedKeyAndSecret);
        postRequest.addHeader("accept", "application/json");
        HttpResponse response = httpClient.execute(postRequest);
        if (response.getStatusLine().getStatusCode() == 200) {
           BufferedReader br = new BufferedReader (
               new InputStreamReader((response.getEntity().getContent())));
           return extractJwtAccessToken(br.readLine());
        } else {
```

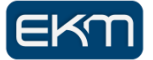

```
throw new RuntimeException ("Failed : HTTP error code : "
                      + response.getStatusLine().getStatusCode());
        }
    }
    private static void getCustomers(String jwtAccessToken)
             throws Exception {
        DefaultHttpClient httpClient = new DefaultHttpClient();
        HttpGet getRequest = new HttpGet(CUSTOMERURL);
        getRequest.addHeader("Authorization", "Bearer " + jwtAccessToken);
getRequest.addHeader("accept", "application/json");
        HttpResponse response = httpClient.execute(getRequest);
        if (response.getStatusLine().getStatusCode() == 200) {
             BufferedReader br = new BufferedReader(
                 new InputStreamReader((response.getEntity().getContent())));
             String output;
             while ((output = br.readLine()) != null) {
                 System.out.println(output);
             }
          } else {
              throw new RuntimeException("Failed : HTTP error code : "
                       + response.getStatusLine().getStatusCode());
          }
    }
    private static String extractJwtAccessToken(String httpResponseBody) {
        int jwtStart = httpResponseBody.indexOf(":") + 2;
int jwtEnd = httpResponseBody.indexOf(",", jwtStart) - 1;
        return httpResponseBody.substring(jwtStart, jwtEnd);
    }
}
```

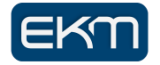

## Appendix 2: Advanced Search API

The '/api/devices/search', '/api/monitors/search' and '/api/customers/search' endpoints provide a flexible query syntax for advanced searches. The syntax for the search query parameter (q=) is:

field:[comparison]value [ field:[comparison]value]...

The 'comparison' is optional. If omitted the meaning is 'equals'. The set of comparison operators supported depends on the data type of the field:

- For numeric fields: < , >, ! (not equal to), [blank] (means equal to)
- For textual fields: ~ (matches, i.e. SQL LIKE), !~ (doesn't match), ! (is not), [blank] (is)
  - SQL wildcards %, \_ and [...] are supported in ~ and !~ query terms. *Note [ and ] must be URI encoded to %5B and %5D in request parameters.*
  - Text search terms are not case-sensitive.
- For date & time fields: <, >

To include a space character inside a filter value term it needs to be preceded by a single backslash (\). For example: comment:~removed\ from\ site

Multiple field-comparison-value terms separated by a space character are combined using logical AND expressions. Alternatively, the q= parameter may be specified multiple times in the request; the result is the same.

| Name          | Description                                                      |  |
|---------------|------------------------------------------------------------------|--|
| Textual types |                                                                  |  |
| serial        | The serial number                                                |  |
| asset         | Asset number (as entered at the Portal)                          |  |
| sticker       | sticker number (as entered at the Portal)                        |  |
| ipAddress     | The IP address                                                   |  |
| macAddress    | The MAC address                                                  |  |
| hostname      | The hostname if known                                            |  |
| comment       | Comment text as entered at the Portal                            |  |
| monitorStatus | The device monitoring status code:                               |  |
|               | • Y = Fully enabled,                                             |  |
|               | • I = consumables only,                                          |  |
|               | • J = Reports only,                                              |  |
| monitorNomo   | • X = Disabled.                                                  |  |
| monitorName   | device location – asset location (added in API v1.9)             |  |
|               |                                                                  |  |
| location      | The asset location (added in API v1.9)                           |  |
|               | Date & Time Types                                                |  |
| lastContact   | The date and time of last information received from this device  |  |
| discoveryDate | The date and time the device was first discovered by the monitor |  |
| Numeric Types |                                                                  |  |
| deviceId      | The unique device ID                                             |  |
| internalId    | The monitor-specific local device ID                             |  |
| customerId    | The unique ID of parent customer owning the device               |  |

The supported **Device** fields for searching/filtering are in the table below:

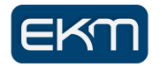

**Plus** all custom fields except encrypted string type. To filter by a custom field specify its name with the prefix 'cf\_', for example: api/devices/search?q=cf\_My\_Custom\_Notes:~SPECIAL

| Name              | Description                                                                                                    |  |  |
|-------------------|----------------------------------------------------------------------------------------------------|--|--|
| Textual types     |                                                                                                    |  |  |
| name              | The monitor's name                                                                                                    |  |  |
| remoteApplication | The type and version of the monitor, e.g. DCA7.20.2.20                                                                                                    |  |  |
|                   | Date & Time Types                                                                                                    |  |  |
| lastContact       | The date and time of last information received from the monitor                                                                                                    |  |  |
|                   | Numeric Types                                                                                                    |  |  |
| monitorId         | The unique ID of monitor                                                                                                    |  |  |
| customerId        | The unique ID of parent customer owning the monitor                                                                                                    |  |  |
|                   | Boolean                                                                                                    |  |  |
| online            | Indicates whether the monitor is currently connected and reporting to the Portal                                                                                           |  |  |
| Enumeration       |                                                                                                    |  |  |
| status            | (ACTIVE/DISCONTINUED). Discontinued monitors are "archived" and<br>no longer in use; they may still be installed/operational but all their<br>devices are set to Disabled. |  |  |

The supported **Monitor** fields for searching/filtering are:

Plus all custom fields except encrypted string type.

The supported **Customer** fields for searching/filtering are:

| Name            | Description                                                              |  |
|-----------------|--------------------------------------------------------------------------|--|
| Textual types   |                                                                          |  |
| name            | The customer's name                                                      |  |
| address         | The customer's address                                                   |  |
| city            | The customer's city                                                      |  |
| zip             | The customer's zip or postal code                                        |  |
| country         | The customer's country                                                   |  |
| contactname     | The customer contact name                                                |  |
| contactemail    | The customer contact e-mail address                                      |  |
| telephonenumber | The customer's telephone number                                          |  |
|                 | Date & Time Types                                                        |  |
| createddate     | The date and time the customer was created                               |  |
| Numeric Types   |                                                                          |  |
| groupId         | The unique ID of parent group owning the customer                        |  |
| Enumeration     |                                                                          |  |
| status          | (ACTIVE/EXPIRED). Expired customers are "archived" and no longer in use. |  |

Plus all custom fields except encrypted string type.

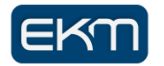

| Advanced | Search | API | Examples |
|----------|--------|-----|----------|
|          |        |     |          |

| Example                         | HTTP Operation                                                                         | Example JSON Response                |
|---------------------------------|----------------------------------------------------------------------------------------|--------------------------------------|
| Find device by serial<br>number | <pre>GET /api/devices/search?q= serial:NL76MBCF24&amp;includeExtendedFields=true</pre> | [<br>{                               |
|                                 |                                                                                        | "customerId": 56,                    |
|                                 |                                                                                        | "serialNumber": "VNCVF1G0DH",        |
|                                 |                                                                                        | "monitorStatus": "Y",                |
|                                 |                                                                                        | "assetNumber": "asset number 10",    |
|                                 |                                                                                        | "stickerNumber": "sticker number 5", |
|                                 |                                                                                        | "discoveryDate": "2018-05-           |
|                                 |                                                                                        | 02T16:05:37.000Z",                   |
|                                 |                                                                                        | "lastContact": "2019-10-             |
|                                 |                                                                                        | 24T05:07:57.000Z",                   |
|                                 |                                                                                        | "deviceId": 1234,                    |
|                                 |                                                                                        | "ipAddress": "127.0.0.1"             |
|                                 |                                                                                        | }                                    |
|                                 |                                                                                        | ]                                    |
| Find devices by partial         | <pre>GET /api/devices/search?q=serial:~BCF24</pre>                                     | [                                    |
| match of a serial               |                                                                                        | {                                    |
| number                          |                                                                                        | "customerId": 56,                    |
|                                 |                                                                                        | "serialNumber": "VNCVF1G0DH",        |
|                                 |                                                                                        | "monitorStatus": "Y",                |
|                                 |                                                                                        | "assetNumber": "asset number 10",    |
|                                 |                                                                                        | "stickerNumber": "sticker number 5", |
|                                 |                                                                                        | "discoveryDate": "2018-05-           |
|                                 |                                                                                        | 02T16:05:37.000Z",                   |
|                                 |                                                                                        | "lastContact": "2019-10-             |
|                                 |                                                                                        | 24T05:07:57.000Z",                   |
|                                 |                                                                                        | "deviceId": 1234,                    |
|                                 |                                                                                        | "ipAddress": "127.0.0.1"             |
|                                 |                                                                                        | }                                    |

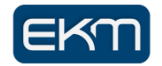

|                        |                                                | 1                                          |
|------------------------|------------------------------------------------|--------------------------------------------|
|                        |                                                | 1                                          |
|                        |                                                |                                            |
|                        |                                                |                                            |
| Find all Fully Enabled | GET /api/devices/search?                       | 1                                          |
| or Consumables Only    | <pre>q=customerId:20 monitorStatus:~[YI]</pre> |                                            |
| devices of customer ID | lastContact:>2022-02-15                        | "customorId". 20                           |
| 20 that have been out  |                                                | "apprialNumber", ""                        |
| of contact since 1E    |                                                | SeriaiNumber": "",                         |
| Coh 2020               |                                                | "monitorStatus": "Y",                      |
| Feb-2020:              |                                                | "assetNumber": "?",                        |
|                        |                                                | "stickerNumber": "?",                      |
|                        |                                                | "discoveryDate": "2017-02-                 |
|                        |                                                | 10T09:38:04.000Z",                         |
|                        |                                                | "lastContact": "2022-05-15T23:20:41.000Z", |
|                        |                                                | "deviceId": 2815,                          |
|                        |                                                | "ipAddress": "15.13.149.90"                |
|                        |                                                | },                                         |
|                        |                                                | {                                          |
|                        |                                                | "customerId": 20,                          |
|                        |                                                | "serialNumber": "CN5A06Y005",              |
|                        |                                                | "monitorStatus": "Y"                       |
|                        |                                                | "assetNumber". "abcde".                    |
|                        |                                                | "stickerNumber". "2"                       |
|                        |                                                | "discoveryDate": "2017-02-                 |
|                        |                                                | 10m00.28.10 0007                           |
|                        |                                                | 10109:30:10.0002 ,                         |
|                        |                                                | "IastContact": "2022-05-25T0/:11:50.0002", |
|                        |                                                | "aeviceld": 2818,                          |
|                        |                                                | "ipAddress": "15.13.145.125"               |
|                        |                                                | }                                          |
|                        |                                                | ]                                          |

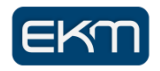

| Find active DCA<br>monitors that have not<br>reported data since 15-<br>Jan-2021, and include<br>extended data fields<br>(contact name, email<br>etc.) in the response: | GET<br>/api/monitors/search?includeExtendedFields=true&q=sta<br>tus:ACTIVE lastContact:<2021-01-15 | <pre>[     {         "customerId": 202,         "name": "96268",         "remoteApplication": "DCA7.20.2.22",         "online": false,         "lastContact": "2020-04-06T15:11:55.000Z",         "status": "ACTIVE",         "extendedFields": {             "address": "",             "city": "",             "country": "",             "contactName": "",             "contactTelephone": ""         },         "licenceProviderCode": "",         "licenceExpiryDate": "2030-03-23",         "licenceDeviceLimit": 1000,         " </pre> |
|----------------------------------------------------------------------------------------------------|----------------------------------------------------------------------------------------------------|----------------------------------------------------------------------------------------------------|
|                                                                                                    |                                                                                                    | "monitorId": 278 }                                                                                                    |

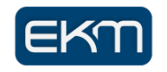

## Appendix 3: Device API Examples

| Example                                                               | HTTP Operation             | JSON Request Body Payload                                                                                                    | JSON Response Payload                                                                                                    |
|-----------------------------------------------------------------------|----------------------------|----------------------------------------------------------------------------------------------------|----------------------------------------------------------------------------------------------------|
| Update a<br>device by ID                                              | PATCH<br>/api/devices/1234 | <pre>{    "monitorStatus": "Y",    "assetNumber": "asset number 10",    "stickerNumber": "sticker number 5",    "comment": "new comment 1" }</pre>                                                                                                    | <pre>{     "id": 1234,     "success": true,     "message": "" }</pre>                                                                            |
| Update a<br>device by ID<br>with custom<br>fields                     | PATCH<br>/api/devices/1234 | <pre>{    "monitorStatus": "Y",    "assetNumber": "asset number 10",    "stickerNumber": "sticker number 5",    "comment": "new comment 1",    "customFieldValues": {       "Custom_DateTime": "2022-09- 08T10:00:00",       "Custom_float": 123.4567    } }</pre> | <pre>{    "id": 1234,    "success": true,    "message": "" }</pre>                                                                               |
| Update a<br>device by ID<br>with custom<br>fields that<br>don't exist | PATCH<br>/api/devices/1234 | <pre>{     "monitorStatus": "Y",     "assetNumber": "asset number 10",     "stickerNumber": "sticker number 5",     "comment": "new comment 1",     "customFieldValues": {         "Unknown_Field": "abcd" } }</pre>                                               | <pre>{     "id": 1234,     "success": true,     "message": "Partial success: Non existent Device custom data field name 'Unknown_Field'" }</pre> |

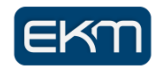

| Update   | PATCH /api/devices | [                                    | [                                         |
|----------|--------------------|--------------------------------------|-------------------------------------------|
| multiple |                    | {                                    | {                                         |
| devices  |                    | "deviceId": 1234,                    | "id": 1234,                               |
|          |                    | "stickerNumber": "sticker number a", | "success": true,                          |
|          |                    | "comment": "test comment 1",         | "message": "Partial success: Non existent |
|          |                    | "assetNumber": "new asset number 1", | Device custom data field name             |
|          |                    | "monitorStatus": "Y",                | 'Custom_DateTime'; Non existent Device    |
|          |                    | "customFieldValues" : {              | custom data field name 'Custom_float'"    |
|          |                    | "Custom_DateTime":"2019-06-          | },                                        |
|          |                    | 28T13:14:15",                        | {                                         |
|          |                    | "Custom_float":123.4567              | "id": 4567,                               |
|          |                    | }                                    | "success": true,                          |
|          |                    | },                                   | "message": ""                             |
|          |                    | {                                    | }                                         |
|          |                    | "deviceId": 4567,                    | ]                                         |
|          |                    | "comment": "test comment 2",         |                                           |
|          |                    | "monitorStatus": "X",                |                                           |
|          |                    | "customFieldValues" : {              |                                           |
|          |                    | "Device_Location":"Manchester",      |                                           |
|          |                    | "meterID1":"1",                      |                                           |
|          |                    | "monthly_colour_target":"70"         |                                           |
|          |                    | }                                    |                                           |
|          |                    | }                                    |                                           |
|          |                    | ]                                    |                                           |
|          |                    |                                      |                                           |

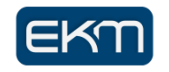